## **APPROVING TIMECARDS - EMPLOYEE**

| L<br>M<br>Ir | og in<br>Aaxim<br>n the                                                                                                    | to myClc<br>ize or sel<br>Time Per<br>Previc                | ect My Time<br>ect My Time<br>iod field, ve                                                   | rd (Workfo<br>ecard<br>erify that yo<br>e Period; | orce Centra                                 | al)          | racy, and n                | nake adjus          | tments as r                           | needed.                            |                                           |  |  |  |  |  |
|--------------|----------------------------------------------------------------------------------------------------|-------------------------------------------------------------|-----------------------------------------------------------------------------------------------|---------------------------------------------------|---------------------------------------------|--------------|----------------------------|---------------------|---------------------------------------|------------------------------------|-------------------------------------------|--|--|--|--|--|
| L<br>N<br>Ir | og in<br>Aaxim<br>n the <sup>-</sup>                                                                                           | to myClo<br>ize or sel<br>Time Per<br>Curre<br>Previo       | ect My Timeca<br>ect My Time<br>iod field, ve<br>out Schedul                                  | rd (Workfo<br>ecard<br>erify that yo<br>e Period; | orce Centra<br>ou are view                  | al)          |                            |                     |                                       |                                    |                                           |  |  |  |  |  |
| N<br>Ir      | Aaxim<br>n the <sup>-</sup>                                                                                                    | ize or sel<br>Time Per<br>Curre<br>Previc                   | ect <b>My Time</b><br>iod field, ve<br>ent Schedul                                            | ecard<br>rify that yo<br>e Period;                | ou are view                                 |              |                            |                     |                                       |                                    |                                           |  |  |  |  |  |
| Ir           | n the "                                                                                                    | Time Per<br>Curre<br>Previc<br>Curre                        | iod field, ve<br>nt Schedul<br>bus Schedul                                                    | erify that yo<br>e Period;                        | ou are view                                 |              | ize or select My Timecard  |                     |                                       |                                    |                                           |  |  |  |  |  |
|              |                                                                                                    | Previo                                                      | nt Pay Perio<br>bus Pay Peri                                                                  | e Period;<br>od;<br>iod;                          | (for end of                                 | ing the rele | evant time  <br>week appro | period. Re<br>oval) | commende                              | d choices in                       | clude:                                    |  |  |  |  |  |
|              | Loaded: 9:59 AM Current Schedule Period 🔽                                                                                      |                                                             |                                                                                               |                                                   |                                             |              |                            |                     |                                       |                                    |                                           |  |  |  |  |  |
|              | Approve<br>Timecard                                                                                                    | Dette                                                       | Colored In                                                                                    |                                                   | 0.1                                         | Turnedar     | Dur Code                   | •                   | 01/6                                  | Print Refresh<br>Timecard          | Calculate Save<br>Totals                  |  |  |  |  |  |
|              | • ×                                                                                                    | Sun 4/22                                                    | Schedule                                                                                      | in                                                | Out                                         | Transfer     | Pay Code                   | Amount              | Shirt                                 | Daily                              | Period                                    |  |  |  |  |  |
|              | + ×                                                                                                    | Mon 4/23                                                    | 8:30AM-4:30PM                                                                                 | 8:30AM                                            | 4:30PM                                      |              |                            |                     | 7:00                                  | 7:00                               | 7:00                                      |  |  |  |  |  |
|              | + ×                                                                                                    | Tue 4/24                                                    | 8:30AM-4:30PM                                                                                 | 8:30AM                                            | 4:30PM                                      |              |                            |                     | 7:00                                  | 7:00                               | 14:00                                     |  |  |  |  |  |
|              | + ×                                                                                                    | Thu 4/25                                                    | 8:30AM-4:30PM                                                                                 | 8:30AM                                            | 4:30PM                                      |              |                            |                     | 7:00                                  | 7:00                               | 21:00                                     |  |  |  |  |  |
|              | + ×                                                                                                    | Fri 4/27                                                    | 8:30AM-4:30PM                                                                                 | 8:30AM                                            | 4:30PM                                      |              |                            |                     | 7:00                                  | 7:00                               | 35:00                                     |  |  |  |  |  |
|              | • ×                                                                                                    | Sat 4/28                                                    |                                                                                               |                                                   |                                             |              |                            |                     |                                       |                                    | 35:00                                     |  |  |  |  |  |
| R            | Review all timecard entries for accuracy. Once complete, select Approve Timecard →<br>Approve Timecard (upper left of screen). |                                                             |                                                                                               |                                                   |                                             |              |                            |                     |                                       |                                    |                                           |  |  |  |  |  |
| V            | /erify t                                                                                                    | that your                                                   | timecard is                                                                                   | approved I                                        | by reviewir                                 | ng the Time  | ecard is A                 | oproved n           | otification.                          | 10:01 AM Current Scher             | tule Period                               |  |  |  |  |  |
|              | Approve                                                                                                    |                                                             |                                                                                               |                                                   |                                             |              |                            |                     | Louice.                               | Print Refresh                      | Calculate Sar<br>Totala                   |  |  |  |  |  |
|              | Timecard                                                                                                    |                                                             |                                                                                               |                                                   |                                             |              |                            |                     |                                       |                                    |                                           |  |  |  |  |  |
|              | Timecard                                                                                                    | Date                                                        | Schedule                                                                                      | In                                                | Out                                         | Transfer     | Pay Code                   | Amount              | Shift                                 | Daily                              | Period                                    |  |  |  |  |  |
|              |                                                                                                    | Date<br>Sun 4/22<br>Mon 4/23                                | Schedule<br>8:30AM-4:30PM                                                                     | In<br>8:30AM                                      | Out<br>4:30PM                               | Transfer     | Pay Code                   | Amount              | Shift<br>7:00                         | Daily<br>7:00                      | Period<br>7:00                            |  |  |  |  |  |
|              |                                                                                                    | Date   Sun 4/22   Mon 4/23   Tue 4/24                       | Schedule   8:30AM-4:30PM   8:30AM-4:30PM                                                      | In<br>8:30AM<br>8:30AM                            | Out<br>4:30PM<br>4:30PM                     | Transfer     | Pay Code                   | Amount              | Shift<br>7:00<br>7:00                 | Daily<br>7:00<br>7:00              | Period<br>7:00<br>14:00                   |  |  |  |  |  |
|              |                                                                                                    | Date   Sun 4/22   Mon 4/23   Tue 4/24   Wed 4/25            | Schedule   8:30AM-4:30PM   8:30AM-4:30PM   8:30AM-4:30PM                                      | In<br>8:30AM<br>8:30AM<br>8:30AM                  | Out<br>4:30PM<br>4:30PM<br>4:30PM           | Transfer     | Pay Code                   | Amount              | Shift<br>7:00<br>7:00<br>7:00         | Daily 7:00 7:00 7:00               | Period<br>7:00<br>14:00<br>21:00          |  |  |  |  |  |
|              |                                                                                                    | Date   Sun 4/22   Mon 4/23   Tue 4/24   Wed 4/25   Thu 4/26 | Schedule<br>8:30AM-4:30PM<br>8:30AM-4:30PM<br>8:30AM-4:30PM<br>8:30AM-4:30PM<br>9:30AM-4:30PM | In<br>8:30AM<br>8:30AM<br>8:30AM<br>8:30AM        | Out<br>4:30PM<br>4:30PM<br>4:30PM<br>4:30PM | Transfer     | Pay Code                   | Amount              | Shift<br>7:00<br>7:00<br>7:00<br>7:00 | Daily 7:00<br>7:00<br>7:00<br>7:00 | Period<br>7:00<br>14:00<br>21:00<br>28:00 |  |  |  |  |  |

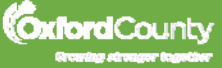

cloud